## <<初期パスワード変更手順>>

- 1、 以下の URL にアクセスする。 https://cp.kagoya.net/
- 2、 アカウント名、パスワードを入力して「ログイン」をクリックする。

| Google JUDDE - 20164 - X Talloo: JAPAN                    |                          |                                       | ★ \ □ maiipass.xis |                 | * |        |
|-----------------------------------------------------------|--------------------------|---------------------------------------|--------------------|-----------------|---|--------|
| $\leftarrow \rightarrow \mathbf{C}$ https://cp.kagova.net |                          | 3                                     |                    |                 |   | ۲ 🕁 🗄  |
| アプリ ▲ Atom ● 発生ナビ ● インボート! たづックマーク                        | □ #/#⊄7/live 😫 Drophov 🛛 | kanova X-II.                          |                    |                 |   | • ~) - |
|                                                           |                          | 1 Kugoyuy, Ar                         |                    |                 |   |        |
|                                                           | (*                       |                                       |                    |                 |   |        |
|                                                           | Use                      | er Control Panel                      |                    |                 |   |        |
|                                                           |                          | ログイン                                  |                    |                 |   |        |
|                                                           | 775                      | ウント名とバスワードを入力し、「ログィ                   | 「ン」ボタンをクリックしてください。 |                 |   |        |
|                                                           | コンクッ                     | トロールパネルはブラウザーのクッキ・<br>キーの設定をお確かめください。 | ーが無効になっておりますと機能しま1 | さん。ログインに失敗する場合は |   |        |
|                                                           | 112                      | リードを忘れた場合                             |                    |                 |   |        |
|                                                           |                          | アカウントタ                                | 8                  |                 |   |        |
|                                                           |                          | パスワー                                  | K:                 |                 |   |        |
|                                                           |                          |                                       | ログイン               |                 |   |        |
|                                                           |                          |                                       |                    |                 |   |        |
|                                                           |                          |                                       |                    |                 |   |        |
|                                                           |                          |                                       |                    |                 |   |        |
|                                                           |                          |                                       |                    |                 |   |        |
|                                                           |                          |                                       |                    |                 |   |        |
|                                                           |                          |                                       |                    |                 |   |        |
|                                                           |                          |                                       |                    |                 |   |        |
|                                                           |                          |                                       |                    |                 |   |        |
|                                                           |                          |                                       |                    |                 |   |        |
|                                                           |                          |                                       |                    |                 |   |        |
|                                                           |                          |                                       |                    |                 |   |        |
|                                                           |                          |                                       |                    |                 |   |        |
|                                                           |                          |                                       |                    |                 |   |        |
|                                                           |                          |                                       |                    |                 |   |        |
|                                                           |                          |                                       |                    |                 |   |        |
|                                                           |                          |                                       |                    |                 |   |        |
|                                                           |                          |                                       |                    |                 |   |        |
|                                                           |                          |                                       |                    |                 |   |        |
|                                                           |                          |                                       |                    |                 |   |        |
|                                                           |                          |                                       |                    |                 |   |        |
|                                                           |                          |                                       |                    |                 |   |        |

3、 「メール」をクリックする。

|                                                                                                    | / 📅 Google カレンダー - 2016年 🛛 🗙 🛛 🍞 Yahoo! JAPAN | 🗙 👋 🗋 User Control Panel 🛛 🗙 👋 🗋 🗡 – | リングリスト管理 🗙 🕐 mailpass.xls 🗙 🕐 🗅 User Control Pane               | I × C      | x |
|----------------------------------------------------------------------------------------------------|-----------------------------------------------|--------------------------------------|-----------------------------------------------------------------|------------|---|
| 第1729 ▲ Alem ] A 2472 】 100-F-1225-972-9 】 9 40(9)210 * ¥ 0 10(9)0 * 】 bagyugi-14                                                                                                    | ← → C 🗋 https://cp.kagoya.net                 |                                      |                                                                 | ቸ 🚖        | ≡ |
| アウンナキン419930.1770xxx       0.9775+         ・・・・・・・・・・・・・・・・・・・・・・・・・・・・・・・・・・・・                                                                                                    | 🗰 アブリ 🙆 Atom 🗋 発注ナビ 🗀 インボートしたブックマーク 📮         | 🖢 サイボウズLive 😌 Dropbox 🗋 kagoyaメール    |                                                                 |            |   |
|                                                                                                    |                                               | ·                                    |                                                                 | •          |   |
| Image: State of the state of the state |                                               | KAGOYA<br>Internet Routing           | アカウント:kir019507.1079toku                                        | se 2 ログアウト |   |
|                                                                                                    |                                               |                                      |                                                                 |            |   |
|                                                                                                    |                                               |                                      |                                                                 |            |   |
|                                                                                                    |                                               | HOME                                 | コントロールパネルの使い方                                                   |            |   |
| \$ Shinkatt 22070 9999 978 972 402 402 402 402 402 402 402 402 402 40                                                                                                    |                                               | ・メール                                 | 1. 左側のメニューより、目的に応じて項目を欠少少してください。<br>うちをかったし、目的に応じて項目を欠少少してください。 |            |   |
|                                                                                                    |                                               |                                      | 2.211月間は、右上の「ログアウト」ボタンよりログアウトしてください。                            |            |   |
|                                                                                                    |                                               |                                      |                                                                 |            |   |
|                                                                                                    |                                               |                                      |                                                                 |            |   |
|                                                                                                    |                                               |                                      |                                                                 |            |   |
|                                                                                                    |                                               |                                      |                                                                 |            |   |
|                                                                                                    |                                               |                                      |                                                                 |            |   |
|                                                                                                    |                                               |                                      |                                                                 |            |   |
|                                                                                                    |                                               |                                      |                                                                 |            |   |
|                                                                                                    |                                               |                                      |                                                                 |            |   |
|                                                                                                    |                                               |                                      |                                                                 |            |   |
|                                                                                                    |                                               |                                      |                                                                 |            |   |
|                                                                                                    |                                               |                                      |                                                                 |            |   |
|                                                                                                    |                                               |                                      |                                                                 |            |   |
|                                                                                                    |                                               |                                      |                                                                 |            |   |
|                                                                                                    |                                               |                                      |                                                                 |            |   |
|                                                                                                    |                                               |                                      |                                                                 |            |   |

4、 「メールアカウント管理」をクリックする。

| Google カレンター - 2016年 🗙 🗙 Yahoo! JAPAN | × User Control Panel ×         | 🔨 🎦 メーリングリスト管理        | 🗙 🖉 🗋 mailpass.xls          | 🗙 🎦 User Control Panel                                 | ×   |  |
|---------------------------------------|--------------------------------|-----------------------|-----------------------------|--------------------------------------------------------|-----|--|
| → C https://cp.kagoya.net/?a%5Bmid%   | 65D%5Bmain%5D=mail             |                       |                             |                                                        |     |  |
| ブリ 👁 Atom 🖺 発注ナビ 🧰 インポートしたブックマーク 🗖    | 🗅 サイボウズLive 😫 Dropbox 🌓 kagova | aX—IL                 |                             |                                                        |     |  |
|                                       |                                |                       |                             |                                                        |     |  |
|                                       | •                              |                       |                             |                                                        | •   |  |
|                                       | KAGOYA                         |                       |                             |                                                        |     |  |
|                                       | Internet Routing               |                       |                             | 773527-Kiro19507.107910Kuse                            |     |  |
|                                       |                                |                       |                             |                                                        |     |  |
|                                       |                                |                       |                             |                                                        |     |  |
|                                       | •                              | ・ 🌼 システムンメー           | -JL                         |                                                        |     |  |
|                                       | номе                           | <b>○メールサ ○</b> メール    | ⑦力 Webメール                   |                                                        |     |  |
|                                       | · >/-//                        |                       | 管理                          |                                                        |     |  |
|                                       |                                |                       |                             |                                                        |     |  |
|                                       |                                | 」メールサーバー情報            |                             |                                                        |     |  |
|                                       |                                | 基本情報                  |                             |                                                        |     |  |
|                                       |                                | お客様のご利用されてい           | るメールサーバーの情報です。              |                                                        |     |  |
|                                       |                                | J.                    |                             | 内容                                                     |     |  |
|                                       |                                |                       | サーバー mas06.kagoy            | anet                                                   |     |  |
|                                       |                                | IMAPサーバー              | ポート<br>143                  | + (4)(4) 文体用する(4)(4) (4) 文((な) ます                      |     |  |
|                                       |                                |                       | サーバー mas06.kagoy            | n Brench Acher Hig Sweet La. 555 Adres La. 9 -<br>anet |     |  |
|                                       |                                | POP3サーバー              | ポート 110                     |                                                        |     |  |
|                                       |                                |                       | *SSL(保護さ                    | 1た接続)を使用する場合は、995 を指定します。                              |     |  |
|                                       |                                | SMTPサーバー              | リーバー smtpkagoya.<br>ポート 587 | net                                                    |     |  |
|                                       |                                |                       | 1211 * Auth-SM              | <u>FP(SMTP認証)</u> の設定が必要です。                            |     |  |
|                                       |                                | 迷惑メール対策               | 設定中                         |                                                        |     |  |
|                                       |                                |                       |                             | → <u>メールソフトの設定</u>                                     | 191 |  |
|                                       |                                | - のマカウン (人) と 0.1050  | 7 1070                      | マット・リーフ ローフ 次子                                         |     |  |
|                                       |                                | C077 75557 [Ki 01300] |                             | 37 ////DXC38                                           |     |  |
|                                       |                                | 独自ドメイン                | tokuse@answer               | netco in                                               |     |  |
|                                       |                                | セレクトドメイン              | 未設定                         |                                                        |     |  |
|                                       |                                | KAGO YA Internet      | t Routine標準 kir019507.1079  | okuse@kagoya.net                                       |     |  |
|                                       |                                | ーの想をはーマリックのごろ         | あわり ナーナ こ ー                 |                                                        |     |  |
|                                       |                                |                       | Halde 994                   |                                                        |     |  |
|                                       |                                |                       |                             |                                                        |     |  |
|                                       |                                |                       |                             |                                                        |     |  |

5、 新しいパスワードを入力し(「確認」にも同じく入力)、「パスワード変更」をクリックする

|                                          | A ( D oser control raner A   |                                       |                                                    |       |
|------------------------------------------|------------------------------|---------------------------------------|----------------------------------------------------|-------|
| ← → C 🗋 https://cp.kagoya.net/?a%5Bmid%5 | D%5Bmain%5D=mail&a%5Bm       | id%5D%5Bmail%5D                       | )=mail_manage                                      | F 🕁 🔳 |
| 🔢 アプリ 🧖 Atom 🗋 発注ナビ 🗀 インポートしたブックマーク 🖳    | サイボウズLive 😌 Dropbox 🗋 kagoya | aメール                                  |                                                    |       |
|                                          | KAGOYA<br>Internet Routing   |                                       | 77カウント-3# 019507.1079tokuse <mark>(2077ウト</mark> ) |       |
|                                          | •                            | • <b>*</b> •>ステム>:                    | x- ۱                                               |       |
|                                          | ► HOME ・メール                  | ・ ・ ・ ・ ・ ・ ・ ・ ・ ・ ・ ・ ・ ・ ・ ・ ・ ・ ・ | - ルフカ ② Mebメール<br>ンド管理                             |       |
|                                          |                              | 基本設定                                  | 541A                                               |       |
|                                          |                              | <b>項日</b><br>バスワード変更                  | 内容                                                 |       |
|                                          |                              | この機能についての                             |                                                    |       |
|                                          |                              |                                       | あ問い合わせ内容の送信                                        |       |

## [パスワードに使用可能な文字]

パスワードには 6~16 文字の文字列を指定してください。

パスワードには半角英数字 [a から z、A から Z、0 から 9] が利用できます。

6、 確認画面が表示されるので、「OK」をクリックする。(画面内容はブラウザごとに異なる)

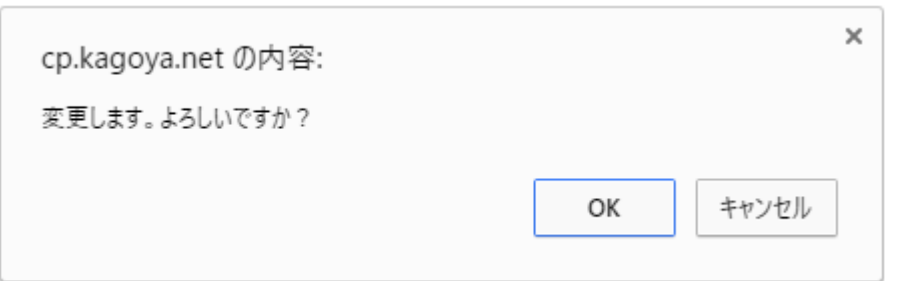

7、 完了画面が表示され、数分後にパスワードが変更されます。

| / 💶 Google カレンター - 2016年 🛛 🗙 🔪 Yahoo! JAPAN | 🗙 🔪 🕒 User Control Panel   | × \ 🎦 メーリンクリスト管理     | 🗙 🖉 🗅 mailpass.xls                                                                                                    | 🗙 🎦 User Control Panel                                                                                                    | ×                                  |       |
|---------------------------------------------|----------------------------|----------------------|----------------------------------------------------------------------------------------------------|----------------------------------------------------------------------------------------------------|------------------------------------|-------|
| ← → C 🗋 https://cp.kagoya.net               |                            |                      |                                                                                                    |                                                                                                    |                                    | 키 슻 : |
| 🎹 アブリ 🧖 Atom 🗋 発注ナビ 🧰 インボートしたブックマーク         | 🖳 サイボウズLive 😵 Dropbox 🗋    | kagoyaX—IV           |                                                                                                    |                                                                                                    |                                    |       |
|                                             |                            |                      |                                                                                                    |                                                                                                    |                                    |       |
|                                             | KAGOYA<br>Internet Routing |                      |                                                                                                    | アカウント:kir 019507.1079tokuse                                                                                                    | לידלים 🖉                           |       |
|                                             | •                          | • 🔯 🔬 システム > メ       | رسار⊸؛                                                                                                    |                                                                                                    |                                    |       |
|                                             | ► HOME                     |                      | ルアカ OWebメール<br>小管理                                                                                                    |                                                                                                    |                                    |       |
|                                             |                            | ・ パスワード変更            | <mark>パスワ・</mark><br>『のリクエストが送信されました。谢                                                                                                    | ー <mark>ド変更</mark><br>約後パスワードが変更されます。:kir0195                                                                                                    | 17.1079tokuse                      |       |
|                                             |                            | 基本設定                 |                                                                                                    |                                                                                                    |                                    |       |
|                                             |                            | <b>項日</b><br>パスワード変更 | D1370-F12使用可能な交<br>パスワード134%-105<br>パスワード134%-105<br>パスワード134%-105<br>パスワード134<br>第回の利用は<br>人名や一般名<br>衣授です。<br>新しい1270-F<br>耀辺のため<br>バスワード変更 | 中容     デ     デ     デ(マクマネ列を指定してださい)     お字 (加らえ、切ら引 と一部の・     ごをす     ごまう     ボタボのフカントをや、その他安易     通丁く(ごい。     調など、辞書に記載されている単語を(         コーン・         コーン・         コーン・         コーン・         コーン・         コーン・         コーン・         エーン・         エーン・         コーン・         エーン・         コーン・         エーン・         コーン・         コーン・         コーン・         コーン・         エーン・         コーン・         コーン         コーン         コー         コー         コーン         コーン         コーン         コーン         コーン         コー         コー         コー | 4角記号 <b>(約</b><br>に現性できる<br>見用するのは |       |
|                                             |                            | この桜設こついてのこ           | 質問よこちらに                                                                                                    |                                                                                                    |                                    |       |
|                                             |                            |                      |                                                                                                    |                                                                                                    |                                    |       |

※パスワードを忘れた場合は、アンサー本社まで連絡をください。 パスワードの初期化を行います。